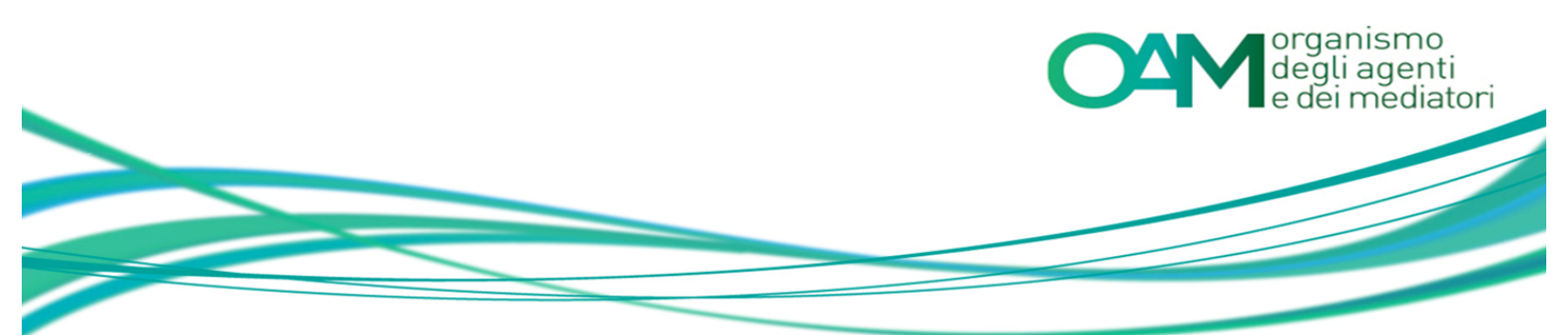

# VARIAZIONE AGENTE IN ATTIVITÀ FINANZIARIA PERSONA GIURIDICA

Guida Utente

# **SOMMARIO**

| 1   | VARIAZIONE                                                  | 2  |
|-----|-------------------------------------------------------------|----|
| 2   | VARIAZIONE DATI ANAGRAFICI                                  | 4  |
| 2.1 | SEZIONE 1 - VARIAZIONE DATI SOCIETARI                       | 4  |
| 2.2 | SEZIONE 2 - VARIAZIONE SEDE LEGALE                          | 4  |
| 2.3 | SEZIONE 3 – VARIAZIONE SITI WEB                             | 5  |
| 2.4 | SEZIONE 4 – VARIAZIONE LEGALE RAPPRESENTANTE                | 5  |
| 2.5 | SEZIONE 5 – VARIAZIONE SOGGETTI DIREZIONE AMMINISTRAZIONE E |    |
| С   | NTROLLO                                                     | 7  |
| 2.6 | SEZIONE 6 – VARIAZIONE SOCI DI CONTROLLO                    | 8  |
| 3   | VARIAZIONE DIPENDENTI COLLABORATORI                         |    |
| 3.1 | SEZIONE 7 - VARIAZIONE DIPENDENTE/COLLABORATORE             |    |
| 3.  | .1 NUOVO DIPENDENTE/COLLABORATORE                           | 10 |
| 3.  | .2 ELIMINARE DIPENDENTE/COLLABORATORE                       | 11 |
| 4   | INTEGRAZIONE E VARIAZIONE DATI MANDATO                      |    |
| 4.1 | SEZIONE 8-VARIAZIONE MANDATO DIRETTO                        |    |
| 4.  | 1.1 NUOVO MANDATO                                           | 12 |
| 4.  | .2 MODIFICA MANDATO                                         | 13 |
| 4.  | .3 CHIUSURA MANDATO                                         | 14 |
| 5   | INTEGRAZIONE E VARIAZIONE DATI POLIZZA ASSICURATIVA         |    |
| 6   | INTEGRAZIONE TASSA DI CONCESSIONE GOVERNATIVA               |    |
| 7   | FIRMA E INVIO DELL'ISTANZA DI VARIAZIONE                    |    |

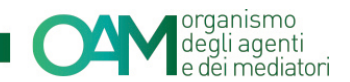

# **1 VARIAZIONE**

### NOTA BENE

I servizi in "area privata" a cui la presente Guida fa riferimento, sono disponibili per tutti i soggetti Iscritti negli Elenchi OAM e per i soggetti che hanno ricevuto l' Iscrizione non operativa in data successiva al 8 settembre 2016.

Tutti gli iscritti sono chiamati a comunicare all'Organismo ogni modifica dei dati inseriti in fase di presentazione della domanda di Iscrizione attraverso un procedimento di "**Variazione**". Il modulo di "Variazione" è organizzato in "**Sezioni**".

Per modificare ogni singola "sezione" è necessario attivare la stessa selezionandola (mettere *flag* in alto a sinistra di ogni "sezione") e procedere all'inserimento dei dati da modificare (vedi figura 1).

Lo stato della variazione inviata è verificabile in area privata sotto la voce "Procedimenti".

#### Attenzione:

Finché lo stato del procedimento di "variazione" inserito si trova nello stato "**Verifica correttezza formale**", nella sezione "servizi" è ancora attivo il pulsante "Variazioni"; in questa fase infatti è possibile comunicare ulteriori variazioni "sovrascrivendo" il modulo del procedimento in corso;

Cliccare su "Variazione" e procedere come di consueto alla compilazione del modulo e all'inoltro dello stesso firmato con firma digitale;

In questo caso il procedimento di variazione inoltrato precedentemente verrà annullato dal sistema e il nuovo procedimento conterrà i dati variati di entrambi i procedimenti.

Il procedimento che verrà lavorato sarà l'ultimo inserito, andrà quindi in coda di lavorazione con la data dell'ultimo inserimento fatto.

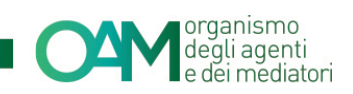

| Variazione Dati Persona Giuridica                                                                                                    |
|----------------------------------------------------------------------------------------------------|
| COMUNICAZIONE DI VARIAZIONE DATI<br>AGENTI IN ATTIVITÀ FINANZIARIA                                                                                                    |
| SOCIETÀ                                                                                                    |
| IL SOTTOSCRITTO                                                                                                    |
| LEGALE RAPPRESENTANTE                                                                                                    |
| Cognome Nome Codice fiscale                                                                                                    |
| nella qualità di legale rappresentante della società:<br>Denominazione o ragione sociale<br>Natura giuridica<br>Codice fiscale<br>Numero iscrizione                                                                                                    |
| Consepevole che, ai sensi dell'art. 76 del D.P.R. 28 dicembre 2000, n. 445, le dichiarazioni mendaci, la falsità negli atti e l'uso di atti falsi o contenenti dati non più rispondenti a verità, sono puniti ai sensi del codice penale e delle leggi speciali in materia e che può essere pronunciata la decadenza dai benefici eventualmente conseguenti aprovedimento menanato sulla base di attestazioni non veritiere. |
| COMUNICA                                                                                                    |

Figura 1

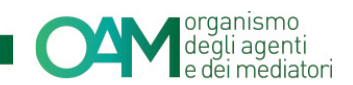

# 2 VARIAZIONE DATI ANAGRAFICI

# 2.1 SEZIONE 1 - VARIAZIONE DATI SOCIETARI

Nella sezione 1 è possibile comunicare all'Organismo eventuali modifiche apportate ai dati societari.

Procedere apponendo il *flag* sulla sezione di interesse, inserire quindi i nuovi dati sovrascrivendo quelli esistenti. Nello specifico è possibile modificare la Denominazione e la Natura giuridica (fig 2).

| . 🖉 Variaz | tione dati societari            |          |  |
|------------|---------------------------------|----------|--|
| DAT        | I SOCIETARI                     |          |  |
|            | Denominazione o ragione sociale |          |  |
|            | Natura giuridica                | •        |  |
|            |                                 |          |  |
|            |                                 | Figura 2 |  |

# 2.2 SEZIONE 2 - VARIAZIONE SEDE LEGALE

Nella sezione 2 è possibile comunicare all'organismo eventuali modifiche apportate alla sede legale.

Procedere apponendo il *flag* sulla sezione "Variazione sede legale" inserire quindi i nuovi dati sovrascrivendo quelli esistenti (Figura 3).

| 2. 🔲 Variazione sede legale |           |
|-----------------------------|-----------|
| CON SEDE LEGALE IN ITALIA   |           |
| Indirizzo                   |           |
| САР                         |           |
| Provincia                   |           |
| Comune                      |           |
| Telefono                    |           |
| Cellulare                   |           |
| Fax                         |           |
| Capitale sociale Euro       | 112000,00 |
|                             |           |

Figura 3

Nel caso in cui la stessa risieda in Paese Comunitario è necessario mettere il *flag* su "Con sede legale nel territorio comunitario" è indispensabile comunicare anche il codice fiscale della stabile organizzazione in Italia (figura 4).

|  | organismo<br>degli agenti<br>e dei mediatori |
|--|----------------------------------------------|
|--|----------------------------------------------|

| O CON SEDE LEGALE NEL TERRITORIO COMU                                                                                                    | NITARIO                                                                            |   |
|----------------------------------------------------------------------------------------------------|------------------------------------------------------------------------------------|---|
| Sede della stabile organizzazione in Italia                                                                                                    |                                                                                    |   |
| Indirizzo                                                                                                    |                                                                                    |   |
| САР                                                                                                    |                                                                                    |   |
| Provincia                                                                                                    | Selezionare                                                                        |   |
| Comune                                                                                                    | Selezionare                                                                        |   |
| Telefono                                                                                                    |                                                                                    |   |
| Cellulare                                                                                                    |                                                                                    |   |
| Fax                                                                                                    |                                                                                    |   |
| Fondo di dotazione della stabile organizzazione in Italia Euro                                                                                      | 0,00                                                                               |   |
| Sede legale nel territorio comunitario                                                                                                    |                                                                                    |   |
| Stato comunitario                                                                                                    |                                                                                    |   |
| Città                                                                                                    |                                                                                    |   |
| Indirizzo                                                                                                    |                                                                                    |   |
| Telefono                                                                                                    |                                                                                    |   |
| un la accietta con este la colo in una Otato Comunitaria davana indiana                                                                             | - Il and in fanale della stabila anna imperiore in Vel                             | - |
| (1) Le sucreta con sede legale in uno stato comunitario devono indicar     [] L'indirizzo della Sede della Dirazione Generale coincide con l'indiri | e il cource ilscale della stabile organizzazione in Ital<br>770 della Sede i enale | 8 |
| Contractor dena dede dena prezione Generale contracte con midina                                                                                    | Le della dede Legale                                                               |   |

Figura 4

# 2.3 SEZIONE 3 – VARIAZIONE SITI WEB

Nella sezione 3 è possibile comunicare/modificare l'indirizzo di eventuali siti web. Procedere apponendo il *flag* sulla sezione "Variazione siti web" inserire quindi i nuovi dati sovrascrivendo quelli esistenti (figura 5).

| 3. 🕑 Variazione siti Web   |           |
|----------------------------|-----------|
| SITI WEB                   |           |
| Aggiungi Sito Rimuovi Sito | Indirizzo |

Figura 5

# 2.4 SEZIONE 4 – VARIAZIONE LEGALE RAPPRESENTANTE

Nella sezione 4 è possibile comunicare le modifiche relative al Legale Rappresentante. Mettere il *flag* sulla sezione di interesse (fig.6).

Inserire la data di fine carica del Legale rappresentante attuale, inserire quindi il codice fiscale del Legale rappresentante entrante e cliccare su "Cerca soggetto" (figura 7).

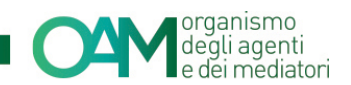

| 4. 🖉 Variazione legale rappresentante | 9          |                             |                         |
|---------------------------------------|------------|-----------------------------|-------------------------|
| LEGALE RAPPRESENT                     | ANTE       |                             |                         |
| Legale rappresentante a               | ttuale     | Nuovo legale rappresentante |                         |
| Codice fiscale                        |            | Codice fiscale              |                         |
| Cognome                               |            |                             | Cerra sonnetto Cancella |
| Nome                                  |            |                             |                         |
| Sesso                                 | М          |                             |                         |
| Data di nascita                       |            |                             |                         |
| Provincia di nascita                  |            |                             |                         |
| Comune italiano o Stato               |            |                             |                         |
| estero di nascita                     |            |                             |                         |
| Data inizio carica                    | -          |                             |                         |
| Data fine carica                      | gg/mm/aaaa |                             |                         |
|                                       |            |                             |                         |

Figura 6

| GALE RAPPRESENTA         | NTE     |         |         |         |         |         |        |                          |                         |
|--------------------------|---------|---------|---------|---------|---------|---------|--------|--------------------------|-------------------------|
| Legale rappresentante at | tuale   |         |         |         |         |         |        | Nuovo legale rappresenta | ante                    |
| Codice fiscale           | _       |         |         |         |         |         |        | Codice fiscale           |                         |
| Cognome                  |         | _       | -       |         |         |         |        |                          | Cerca soggetto Cancella |
| Nome                     |         |         |         |         |         |         |        |                          |                         |
| Sesso                    | «       |         | Nover   | nbre    | 2015    |         | >>     |                          |                         |
| Data di nascita          | Lu      | Ma      | Me      | Gi      | Ve      | Sa      | Do     |                          |                         |
| Provincia di nascita     | 26<br>2 | 27<br>3 | 28<br>4 | 29<br>5 | 30<br>6 | 31<br>7 | 1<br>8 |                          |                         |
| Comune italiano o Stato  | 9       | 10      | 11      | 12      | 13      | 14      | 15     |                          |                         |
| estero di nascita        | 16      | 17      | 18      | 19      | 20      | 21      | 22     |                          |                         |
| 2                        | 23      | 24      | 25      | 26      | 27      | 28      | 29     |                          |                         |
| Data inizio carica       | 30      | 1       | 2       | 3       | 4       | 5       | 6      |                          |                         |
| Data fine carica         | gg/n    | nm/a    | aaaa    |         |         | _       |        | \$                       |                         |

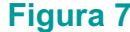

Se il soggetto risulta essere presente nel database dell'Organismo i campi anagrafici a lui relativi saranno compilati automaticamente dal sistema (figura 8), in altro caso dovranno essere compilati manualmente dall'Istante, infine, inserire la data di inizio carica (figura 9).

| I. 🕑 Variazione legale rappresentante | 9      |                         |                         |
|---------------------------------------|--------|-------------------------|-------------------------|
| LEGALE RAPPRESENT                     | ANTE   |                         |                         |
| Legale rappresentante a               | ttuale | Nuovo legale rappresent | tante                   |
| Codice fiscale                        |        | Codice fiscale          |                         |
| Cognome                               |        | Cognome                 |                         |
| Nome                                  |        | Nome                    |                         |
| Sesso                                 |        | Sesso                   |                         |
| Data di nascita                       |        | Data di nascita         |                         |
| Provincia di nascita                  |        | Provincia di nascita    |                         |
| Comune italiano o Stato               |        | Comune italiano o Stato |                         |
| estero di nascita                     |        | estero di nascita       |                         |
| Data inizio carica                    |        | Data jajajo gaziga      | aa /mm /aaaa            |
|                                       |        | Data inzio canca        | yy/mm/aaa               |
| Data fine carica                      |        |                         | Cerca soggetto Cancella |
|                                       |        |                         |                         |

Figura 8

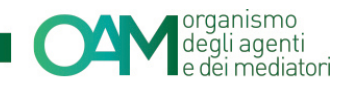

| GALE RAPPRESENT/        | ANTE   |  |                          |      |      |         |        |         |         |          |   |  |
|-------------------------|--------|--|--------------------------|------|------|---------|--------|---------|---------|----------|---|--|
| Legale rappresentante a | ttuale |  | Nuovo legale rappresenta | inte |      |         |        |         |         |          |   |  |
| Codice fiscale          |        |  | Codice fiscale           |      |      |         |        |         |         |          |   |  |
| Cognome                 |        |  | Cognome                  |      |      |         |        |         |         |          |   |  |
| Nome                    |        |  | Nome                     | a    |      | Nove    | mbre   | 2015    |         | 30       |   |  |
| Sesso                   | М      |  | Sesso                    | Lu   | Ма   | Me      | Gi     | Ve      | Sa      | Do       |   |  |
| Data di nascita         |        |  | Data di nascita          | 26   | 27   | 28<br>4 | 29     | 30<br>6 | 31<br>7 | 1        |   |  |
| Provincia di nascita    |        |  | Provincia di nascita     | 9    | 10   | 11      | 12     | 13      | 14      | 15       |   |  |
| Comune italiano o Stato |        |  | Comune italiano o Stato  | 16   | 17   | 18      | 19     | 20      | 21      | 22       |   |  |
| estero di nascita       |        |  | estero di nascita        | 23   | 24   | 25      | 26     | 27      | 28      | 29       |   |  |
|                         |        |  |                          | 30   | 1    | 2       | 3      | 4       | 5       | 6        | _ |  |
| Data inizio carica      |        |  | Data inizio carica       | gg/i | mm/a | iaaa    |        |         |         | :        | ; |  |
| Data fine carica        |        |  |                          |      |      | Ce      | rca so | aaet    | 0       | Cancella |   |  |

Figura 9

# 2.5 SEZIONE 5 – VARIAZIONE SOGGETTI DIREZIONE AMMINISTRAZIONE E CONTROLLO

Nella sezione 5 è possibile comunicare le modifiche relative ai "Soggetti che svolgono funzione di direzione e controllo"

Si ricorda che è obbligatorio inserire i soggetti che, da visura camerale, risultano ricoprire tali funzioni all'interno della persona giuridica.

Selezionare la sezione d'interesse mettendo il *flag* su "Variazione soggetti direzione amministrazione controllo" (figura 10).

Il sistema permette di inserire nuovi soggetti e/o cancellare soggetti uscenti.

Per inserire un nuovo soggetto cliccare su "Aggiungi un soggetto", trascrivere il Codice fiscale del soggetto da inserire nell'apposito campo e selezionare dal menù a tendina la carica del soggetto (figura 11) e cliccare su OK.

| <ul> <li>Variazione soggetti</li> </ul>             | direzione ammi                           | nistrazione co                     | ontrollo                                                                                 |                                            |                             |                            |                                                |                                        |                            |                         |                       |                  |
|-----------------------------------------------------|------------------------------------------|------------------------------------|------------------------------------------------------------------------------------------|--------------------------------------------|-----------------------------|----------------------------|------------------------------------------------|----------------------------------------|----------------------------|-------------------------|-----------------------|------------------|
| che i soggetti di seguit<br>professionalità e onora | o indicati che sv<br>abilità previsti da | olgono funzio<br>Igli artt. 14 e 1 | oni, comunque denominate di amministrazi<br>15 del D.Lgs n. 141/2010. In particolare cor | ione, direzione e c<br>n riguardo ai requi | ontrollo di<br>isiti di ono | ella socie<br>rabilità, ci | tà italiana o che svolgono<br>iascun soggetto: | funzioni di direzione della stabile o  | rganizzazione in Ital      | ia di soggetto estero : | sono in possesso d    | lei requisiti di |
| <ul> <li>non si trova in u</li> </ul>               | una delle condiz                         | ioni di ineleg                     | gibilità o decadenza previste dall'art. 2382                                             | ! c.c.;                                    |                             |                            |                                                |                                        |                            |                         |                       |                  |
| <ul> <li>non è stato sott</li> </ul>                | toposto stato sot                        | toposto a mis                      | ure di prevenzione disposte dall'autorità gi                                             | iudiziaria ai sensi (                      | della legg                  | e 27 dice                  | mbre 1956, n. 1423 o dell                      | a legge 31 maggio 1965, n. 575, sa     | ivi gli effetti della riat | pilitazione;            |                       |                  |
| <ul> <li>non è stato con</li> </ul>                 | idannato con se                          | ntenza irrevo                      | cabile, salvi gli effetti della riabilitazione:                                          |                                            |                             |                            |                                                |                                        |                            |                         |                       |                  |
| a. a pena                                           | detentiva per un                         | o dei reati pre                    | evisti dalle norme che disciplinano l'attività                                           | i bancaria, finanzia                       | aria, mobil                 | liare, assi                | curativa e dalle norme in r                    | materia di mercati e valori mobiliari, | di strumenti di pagai      | mento;                  |                       |                  |
| b. a pena                                           | detentiva per un                         | o dei reati pre                    | evisti nel titolo XI del libro V del codice civil                                        | le e nel regio decre                       | eto del 16                  | marzo 19                   | 942, n. 267;                                   |                                        |                            |                         |                       |                  |
| c. a pena                                           | detentiva per un                         | tempo non ir                       | nferiore ad un anno per un reato contro la p                                             | pubblica amministr                         | razione, c                  | ontro la fe                | ede pubblica, contro il patr                   | imonio, contro l'ordine pubblico, co   | ntro l'economia pubb       | olica ovvero per delitt | o in materia tributar | ria;             |
| d. alla recl                                        | lusione per un te                        | empo non infe                      | eriore a due anni per un qualunque delitto i                                             | non colposo.                               |                             |                            |                                                |                                        |                            |                         |                       |                  |
| <ul> <li>non è stato con</li> </ul>                 | idannato con se                          | ntenza irrevo                      | cabile che applica, su richiesta delle parti, i                                          | una delle pene di                          | cui ai pred                 | cedenti pu                 | unti a), b), c), e d), salvo il (              | caso di estinzione del reato; le pene  | di cui ai punti a) e b     | ) non rilevano se infe  | riori ad un anno;     |                  |
| Aggiungi un sogg                                    | letto                                    |                                    |                                                                                          |                                            |                             |                            |                                                |                                        |                            |                         |                       |                  |
| Agglungt un sogg                                    | eno                                      |                                    |                                                                                          |                                            |                             |                            |                                                |                                        |                            |                         |                       |                  |
| SOGGETTI CH                                         | HE SVOLGO                                | NO FUNZ                            | IONE DI DIREZIONE, AMMINIS                                                               | TRAZIONE E                                 | CONTR                       | ROLLO                      |                                                |                                        |                            |                         |                       |                  |
| Codice fiscale                                      | Cognome                                  | Nome                               | Comune italiano o Stato estero di nascrita                                               | Data di pascita                            | Sesso                       | Ruolo                      | Denominazione società                          | Cordina fiscala / Partita IVA società  | Ruolo in società           | Data inizio carica      | Data fine carica      |                  |
| Cource inscare                                      | Cognome                                  | Nome                               | Contine narano o stato estero un nasona                                                  | Data un nasona                             | 36550                       | Ruoro                      | Denominazione societa                          |                                        | Nuoro III Societa          | Data mizio canca        | Data inte carica      |                  |
|                                                     |                                          |                                    |                                                                                          |                                            |                             |                            | -                                              |                                        |                            |                         |                       | ×                |
|                                                     |                                          |                                    |                                                                                          |                                            |                             |                            | -                                              |                                        |                            |                         |                       | ×                |
|                                                     |                                          |                                    |                                                                                          |                                            |                             |                            |                                                |                                        |                            |                         |                       |                  |
|                                                     |                                          |                                    |                                                                                          |                                            |                             |                            |                                                |                                        |                            |                         |                       |                  |
|                                                     |                                          |                                    |                                                                                          |                                            |                             |                            |                                                |                                        |                            |                         |                       |                  |

## Figura 10

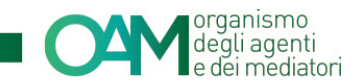

| OGGETTI CHE SVOLGONO FUNZIONE DI DIREZIONE, AMMINISTRAZIONE E CONTROLLO |            |        |                                       |                                              |                 |         |       |                       |                                      |                  |                    |                  |   |
|-------------------------------------------------------------------------|------------|--------|---------------------------------------|----------------------------------------------|-----------------|---------|-------|-----------------------|--------------------------------------|------------------|--------------------|------------------|---|
| Codice fiscale                                                          | Cognome    | Nome   | Comune italiano o                     | Stato estero di nascita                      | Data di nascita | Sesso   | Ruolo | Denominazione società | Codice fiscale / Partita IVA società | Ruolo in società | Data inizio carica | Data fine carica |   |
|                                                                         |            |        |                                       |                                              |                 |         |       |                       |                                      | -                |                    |                  | × |
|                                                                         |            |        |                                       |                                              |                 |         |       | •                     | -                                    | -                |                    | -                | × |
|                                                                         |            |        |                                       |                                              |                 |         |       |                       |                                      |                  |                    |                  |   |
|                                                                         |            |        |                                       |                                              |                 |         |       |                       |                                      |                  |                    |                  |   |
|                                                                         |            |        |                                       |                                              |                 |         |       |                       |                                      |                  |                    |                  |   |
| UOVO SOGGI                                                              | ETTO CHE S | SVOLGE | FUNZIONE DI                           | DIREZIONE, AM                                | IMINISTRAZIO    | ONE E ( | CONTR | OLLO                  |                                      |                  |                    |                  |   |
| JOVO SOGGI                                                              | ETTO CHE S | SVOLGE | FUNZIONE DI                           | DIREZIONE, AM                                | IMINISTRAZIO    | ONE E ( | CONTR | OLLO                  |                                      |                  |                    |                  |   |
| JOVO SOGGI                                                              | ETTO CHE S | SVOLGE | FUNZIONE DI                           | DIREZIONE, AN                                | IMINISTRAZIO    | ONE E ( |       | OLLO                  |                                      |                  |                    |                  |   |
| JOVO SOGGI                                                              | ETTO CHE S | SVOLGE | FUNZIONE DI<br>odice fiscale<br>Ruolo | DIREZIONE, AN                                | IMINISTRAZIC    | ONE E ( |       | OLLO                  |                                      |                  |                    |                  |   |
| UOVO SOGGI                                                              | ETTO CHE S | SVOLGE | FUNZIONE DI<br>odice fiscale<br>Ruolo | DIREZIONE, Alv<br>Selezionare<br>Selezionare | IMINISTRAZIC    | ONE E ( |       | OLLO                  |                                      |                  |                    |                  |   |
| UOVO SOGGI                                                              | ETTO CHE S | SVOLGE | FUNZIONE DI<br>odice fiscale<br>Ruolo | DIREZIONE, Alv<br>Selezionare<br>Selezionare | IMINISTRAZIC    | DNE E ( |       | OLLO                  |                                      |                  |                    |                  |   |

| FIGULA I I | Fi | g | ura | 1 | 1 |  |
|------------|----|---|-----|---|---|--|
|------------|----|---|-----|---|---|--|

L'anagrafica del soggetto, se presente nel database, verrà proposta automaticamente dal sistema e sarà possibile completare le informazioni inserendo: Denominazione, Codice fiscale/Partita Iva qualora il controllo fosse detenuta da una persona giuridica, e in ogni caso è necessario indicare il Ruolo in società e la data di inizio carica (figura 12).

| NUOVO SOGGETTO CHE SVOLGE FUNZIONE        | DI DIREZIONE, AMMINISTRAZIONE E CONTROLLO | Γ |
|-------------------------------------------|-------------------------------------------|---|
| Codice fiscale                            |                                           |   |
| Ruolo                                     |                                           |   |
| Cognome                                   |                                           |   |
| Nome                                      |                                           |   |
| Sesso                                     | M                                         |   |
| Data di nascita                           |                                           |   |
| Provincia di nascita                      |                                           |   |
| Comune italiano o Stato estero di nascita |                                           |   |
|                                           |                                           |   |
| Denominazione società                     |                                           |   |
| Codice fiscale / Partita IVA società      |                                           |   |
|                                           |                                           |   |
| Ruolo in società                          | Selezionare                               |   |
| Data inizio carica                        | 00/mm/aaaa                                |   |
|                                           | da                                        |   |
|                                           | Ok Annulla                                |   |
|                                           |                                           |   |

Figura 12

## 2.6 SEZIONE 6 – VARIAZIONE SOCI DI CONTROLLO

Per aggiungere un socio di controllo procedere come di consueto, mettendo il *flag* sul nome della sezione "Variazione soci di controllo" e cliccare su "Aggiungi socio di controllo" (figura 13), inserire quindi il codice fiscale del nuovo socio nel campo "Codice fiscale" nella apposita finestra "Nuovo socio di controllo", il sistema riconoscerà il codice fiscale del soggetto e sarà necessario selezionare dal menù a tendina la carica del soggetto e cliccare su OK, (figura 14 e

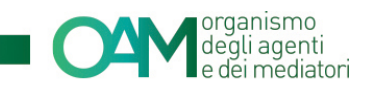

15) nel caso di soggetto non riconosciuto dal sistema, sarà necessario compilare anche la parte anagrafica relativa al soggetto stesso.

| 6 | . 🖉 Variazione soci di controllo                                                                                                    |  |  |  |  |  |  |  |  |  |
|---|----------------------------------------------------------------------------------------------------|--|--|--|--|--|--|--|--|--|
|   | che i soci, di seguito indicati, i quali delengono il controllo della società, ovvero in caso di persona giuridica controllante, i soggetti che svolgono nella stessa funzioni di amministrazione, direzione o controllo, ovvero il fiduciante nelo caso in cui il controllo sia detenuto da società flucciaria, di seguito indicati, sono in possesso dei requisiti di onorabilità ai sensi dell'art. 15 del D.Lgs. n. 141/2010; |  |  |  |  |  |  |  |  |  |
|   | Aggiungi un socio di controllo                                                                                                    |  |  |  |  |  |  |  |  |  |
|   | SOCI DI CONTROLLO                                                                                                    |  |  |  |  |  |  |  |  |  |
|   | Codior fiscale Cognome Nome Comune Italiano o Stato estero di nasoita Data di nasoita Sesso Denominazione società partecipante Codior fiscale / Partita IVA società partecipante Ruolo in società partecipante Data inizio carica Data fine carica                                                                                                    |  |  |  |  |  |  |  |  |  |
|   | Fi i i X                                                                                                    |  |  |  |  |  |  |  |  |  |
|   |                                                                                                    |  |  |  |  |  |  |  |  |  |

## Figura 13

| Aggiungi un soci | giungi un socio di controllo |      |                                           |                 |       |                                    |                                                   |                               |                    |                  |   |
|------------------|------------------------------|------|-------------------------------------------|-----------------|-------|------------------------------------|---------------------------------------------------|-------------------------------|--------------------|------------------|---|
| SOCI DI CONT     | TROLLO                       |      |                                           |                 |       |                                    |                                                   |                               |                    |                  |   |
| Codice fiscale   | Cognome                      | Nome | Comune italiano o Stato estero di nascita | Data di nascita | Sesso | Denominazione società partecipante | Codice fiscale / Partita IVA società partecipante | Ruolo in società partecipante | Data inizio carica | Data fine carica |   |
|                  |                              |      |                                           |                 | F     |                                    |                                                   |                               | 08/04/2015         | -                | × |
|                  |                              |      |                                           |                 |       |                                    |                                                   |                               |                    |                  |   |
| NUOVO SOCI       | NUOVO SOCIO DI CONTROLLO     |      |                                           |                 |       |                                    |                                                   |                               |                    |                  |   |
|                  | Codice fiscale               |      |                                           |                 |       |                                    |                                                   |                               |                    |                  |   |
|                  | Cik Annulla                  |      |                                           |                 |       |                                    |                                                   |                               |                    |                  |   |

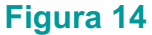

| NUOVO SOCIO DI CONTROLLO                          |             |
|---------------------------------------------------|-------------|
| Codice fiscale                                    |             |
| Cognome                                           |             |
| Nome                                              |             |
| Sesso                                             | М           |
| Data di nascita                                   |             |
| Provincia di nascita                              |             |
| Comune italiano o Stato estero di nascita         |             |
| Denominazione società partecipante                |             |
| Codice fiscale / Partita IVA società partecipante |             |
|                                                   |             |
| Ruolo in societa partecipante                     | selezionare |
| Data inizio carica                                | gg/mm/aaaa  |
|                                                   |             |
|                                                   | Ok Annulla  |
|                                                   | Figura 15   |

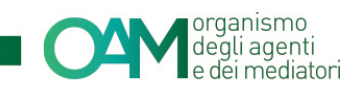

# **3 VARIAZIONE DIPENDENTI COLLABORATORI**

# 3.1 SEZIONE 7 - VARIAZIONE DIPENDENTE/COLLABORATORE

Attivare la sezione mettendo il flag su "Variazione dipendenti/collaboratori".

Il sistema visualizzerà l'elenco dei collaboratori precedentemente inseriti (figura 16)

| Codice fiscale Cognome Nome Comune Italiano o Stato estero di nascita Data di nascita Sesso | Cognome Nome Comune italiano o Stato estero di nasoita Data di nasoita Sesso X                                                                                                    |                | BORATORI |      |                                          |                 |       |   |
|---------------------------------------------------------------------------------------------|----------------------------------------------------------------------------------------------------|----------------|----------|------|------------------------------------------|-----------------|-------|---|
|                                                                                             | Contract in Application in Contract in Application in Contract in Application in Application in | Cadio finale   |          | News | Comuna italiana e Nata natara di analite | Dete di assolte | 6 mm  |   |
|                                                                                             | ×                                                                                                    | Course inscale | Cognome  | Nome | Comune nation o Stato estero di hascita  | Data di Nasolia | 36550 |   |
| *<br>*                                                                                      |                                                                                                    |                |          |      |                                          |                 |       | × |

Figura 16

## 3.1.1 NUOVO DIPENDENTE/COLLABORATORE

Per inserire un nuovo collaboratore, cliccare su "Aggiungi un dipendente/collaboratore", inserire il Codice fiscale del soggetto che si intende inserire e successivamente cliccare su "Ok" (figure 17 e 18).

| 7. 🕼 Variazione dipendentikollaboratori<br>che per lo svoigimento dell'attività di mediazione creditizia, precisamente per il contatto con il pubblico, si avvale di dipendenti o collaboratori di<br>D Lgs. n. 365/1993:<br>Agglungi un dipendente/collaboratore | i seguito indiciati, in possesso del requisiti di professionalità e onorabilità, come contemplati dall'art. 128-novies, comma 1, dei dei |
|----------------------------------------------------------------------------------------------------|----------------------------------------------------------------------------------------------------|
| Figura                                                                                                    | 17                                                                                                    |
| -                                                                                                    |                                                                                                    |
| ■ La dé médiani                                                                                                    |                                                                                                    |
| Comune Indiano a Bate                                                                                                    | Routi in Data<br>Codice Fourte IM codeli fine<br>X                                                                                       |
| Codice fiscale                                                                                                    |                                                                                                    |
| 7. 🖉 Van                                                                                                    |                                                                                                    |
| 0111<br>Aqu                                                                                                    | Ok Annulta                                                                                                    |
|                                                                                                    | 0.12.010                                                                                                    |

Figura 18

Il sistema riconoscerà il codice fiscale come appartenente ad un soggetto iscritto o che abbia superato la prova valutativa e proporrà a video i dati completi direttamente nella lista dei collaboratori, in corrispondenza del/dei collaboratori inseriti il sistema inserirà una linea verticale verde ad indicare che è stata fatta un'azione di "inserimento" (figura 19);

|       |        |      |   | organismo<br>degli agenti<br>e dei mediatori |
|-------|--------|------|---|----------------------------------------------|
| <br>_ |        |      | _ | ×                                            |
|       |        |      |   | 莭                                            |
| <br>_ |        |      |   | 曲                                            |
|       |        |      |   |                                              |
|       | Figura | a 19 |   |                                              |

**ATTENZIONE:** I dipendenti/collaboratori di società di capitali, se non sono iscritti agli elenchi OAM devono necessariamente aver superato la prova valutativa.

E' inoltre necessario aver provveduto al pagamento della quota variabile relativa a ciascun collaboratore inserito e indicarne gli estremi nell'apposita finestra (figura 20).

| di quer provociuto, somo da sonia allegata alla presente istanza, al r                                                                                       | anamante del santiñute unichile ner l'issistione del suoi sallaboratai nall'Elanse |  |  |  |  |  |  |  |  |
|----------------------------------------------------------------------------------------------------|------------------------------------------------------------------------------------|--|--|--|--|--|--|--|--|
| oi aver provveouto, come da copia allegata alla presente istanza, al pagamento dei contributo variabule per i iscrizione dei nuovi collaboratori neli Elenco |                                                                                    |  |  |  |  |  |  |  |  |
| di Euro                                                                                                    |                                                                                    |  |  |  |  |  |  |  |  |
|                                                                                                    |                                                                                    |  |  |  |  |  |  |  |  |
| su conto corrente intestato a OAM, tramite bonifico di cui si comunica                                                                                       | ε                                                                                  |  |  |  |  |  |  |  |  |
| T.R.N.                                                                                                    |                                                                                    |  |  |  |  |  |  |  |  |
|                                                                                                    |                                                                                    |  |  |  |  |  |  |  |  |
|                                                                                                    |                                                                                    |  |  |  |  |  |  |  |  |
| IBAN ORDINANTE                                                                                                    |                                                                                    |  |  |  |  |  |  |  |  |
|                                                                                                    | (Indicare le proprie coordinate bancarie - IBAN - utilizzate per il bonifico)      |  |  |  |  |  |  |  |  |
|                                                                                                    |                                                                                    |  |  |  |  |  |  |  |  |
|                                                                                                    | Figura 20                                                                          |  |  |  |  |  |  |  |  |
|                                                                                                    |                                                                                    |  |  |  |  |  |  |  |  |

### NOTA BENE

Qualora non si fosse in possesso del TRN è possibile inserire il CRO (Codice Riferimento Operazione) e completare la stringa inserendo tanti zeri quanti sono i caratteri mancanti, fino al totale dei 30 caratteri richiesti dal sistema.

## 3.1.2 ELIMINARE DIPENDENTE/COLLABORATORE

Per comunicare il termine del rapporto di collaborazione con uno o più collaboratori è sufficiente cliccare sull'icona in corrispondenza del/dei collaboratori da cessare.

| Il sistema, evidenzierà il collaboratore da cessare con una lin | nea verticale rossa (figura 21). |
|-----------------------------------------------------------------|----------------------------------|
|-----------------------------------------------------------------|----------------------------------|

| Aggiungi un dipendente/collabo | oratore |      |                                           |                 |       |
|--------------------------------|---------|------|-------------------------------------------|-----------------|-------|
| DIPENDENTI/COLLABOR            | ATORI   |      |                                           |                 |       |
| Codice fiscale                 | Cognome | Nome | Comune italiano o Stato estero di nascita | Data di nascita | Sesso |
|                                |         |      |                                           |                 | м     |
|                                |         |      |                                           |                 | G     |
|                                |         |      |                                           |                 | F     |

Figura 21

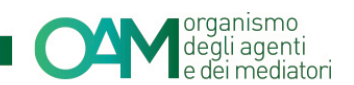

# 4 INTEGRAZIONE E VARIAZIONE DATI MANDATO

Al fine di ottenere e mantenere attiva l'iscrizione operativa, tutti gli iscritti sono tenuti a comunicare i dati relativi ai mandati per i quali si è abilitati ad operare.

Nella sezione 8 di questo servizio è possibile inserire un nuovo mandato e/o modificare i dati di un mandato già esistente dando comunicazione all'OAM di eventuali variazioni sui prodotti che si è abilitati a trattare e/o della eventuale cessazione del mandato stesso.

# 4.1 SEZIONE 8-VARIAZIONE MANDATO DIRETTO

# 4.1.1 NUOVO MANDATO

Per inserire un nuovo mandato è necessario cliccare su "Aggiungi mandato diretto" (figura 22),

| 8. 🗷 Variazione mandati diretti              |    |               |        |             |     |
|----------------------------------------------|----|---------------|--------|-------------|-----|
| che è in possesso del/i seguente/i mandato/i |    |               |        |             |     |
| Aggiungi mandato diretto                     |    |               |        |             |     |
| MANDATI DIRETTI                              |    |               |        |             |     |
| Intermediario                                |    | Prodotti e at | lività |             | × × |
| Denominazione                                |    | Tipologia     | Codice | Descrizione |     |
| Codice fiscale                               |    | Prodotto      |        |             |     |
| Appartiene a gruppo                          | No | Prodotto      |        |             |     |
| Inizio mandato                               |    | Prodotto      |        |             |     |
| Fine mandato                                 |    |               |        |             |     |
|                                              |    |               |        |             |     |
| i                                            |    |               |        |             |     |

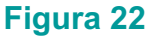

Il sistema renderà attivi i campi per l'inserimento del nuovo intermediario.

Procedere scrivendo la denominazione dell'intermediario nell'apposito campo (figura 23), se lo stesso è riconosciuto dal nostro sistema, cliccando su "Ok" verranno visualizzati i campi relativi all'intermediario già compilati, in caso contrario è necessario cliccare su "Aggiungi intermediario" e procedere con l'inserimento manuale dei dati ad esso relativi.

Inserire quindi la data di inizio mandato, selezionare i prodotti a cui il mandato riferisce e cliccare su "Ok" (figura 24).

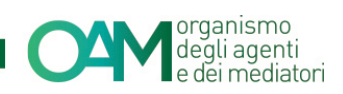

| 8. J Variazione mandati diretti              |                 |                                           |              |                |                                                                  |     |
|----------------------------------------------|-----------------|-------------------------------------------|--------------|----------------|------------------------------------------------------------------|-----|
| che è in possesso del/i seguente/i mandato/i |                 |                                           |              |                |                                                                  |     |
| Aggiungi mondoto diretta                     |                 |                                           |              |                |                                                                  |     |
| Aggiungi mandato diretto                     |                 |                                           |              |                |                                                                  |     |
| MANDATI DIRETTI                              |                 |                                           |              |                |                                                                  |     |
|                                              |                 |                                           |              |                |                                                                  |     |
| Intermediario                                |                 |                                           | Prodotti e a | tività         |                                                                  | × × |
| Denominazione                                |                 | -                                         | Tipologia    | Codice         | Descrizione                                                      |     |
| Codice fiscale                               |                 |                                           | Prodotto     |                |                                                                  |     |
| Appartiene a gruppo No                       | lo              |                                           | Prodotto     |                |                                                                  |     |
| Inizio mandato                               |                 |                                           | Prodotto     |                |                                                                  |     |
| Fine mandato -                               |                 |                                           |              |                |                                                                  |     |
|                                              |                 |                                           |              |                |                                                                  |     |
| NUOVO MANDATO DIRETTO                        |                 |                                           |              |                |                                                                  |     |
|                                              |                 |                                           | _            |                |                                                                  |     |
| Ricerca denominazione inte                   | termediario Ins | erire la denominazione dell'intermediario | 9            |                | Aggiungi intermediario                                           |     |
|                                              |                 |                                           |              |                | (Utilizzare esclusivamente in caso di intermediario non censito) |     |
|                                              |                 |                                           |              |                |                                                                  |     |
|                                              |                 |                                           | Ok           | Annulla        |                                                                  |     |
|                                              |                 |                                           |              |                |                                                                  |     |
|                                              |                 |                                           |              |                | •                                                                |     |
|                                              |                 |                                           | Figu         | <b>Jra 2</b> 3 | 3                                                                |     |

| NU  | JVO MA    | NDATO DIRETTO                             |                                                 |            |                                                                                            |   |
|-----|-----------|-------------------------------------------|-------------------------------------------------|------------|--------------------------------------------------------------------------------------------|---|
|     |           | Ricerca denominazione intermediario       | inserire la denominazione dell'intermediario    | Q          | Aggiungi intermediario<br>(Utilizzare esclutivamente in caso di intermediario non censito) |   |
| Int | ermediari | Denominazione                             |                                                 |            |                                                                                            |   |
|     |           | CodiceFiscale                             |                                                 |            |                                                                                            |   |
|     |           | Abi                                       | _                                               |            |                                                                                            |   |
|     |           | Appartiene a gruppo                       |                                                 |            |                                                                                            |   |
|     |           | Inizio mandato                            | gg/mm/aaaa                                      |            |                                                                                            |   |
| Pr  | odotti    |                                           |                                                 |            |                                                                                            |   |
|     | Codice    | ACQUISTO CREDITI                          |                                                 |            |                                                                                            |   |
|     | A.5       |                                           |                                                 |            |                                                                                            |   |
|     | A.6       | LEASING IMMOBILIARE                       |                                                 |            |                                                                                            |   |
|     | A.7       | LEASING STRUMENTALE                       |                                                 |            |                                                                                            |   |
|     | A.8       | LEASING SU FONTI RINNOVABILI ED ALTRE TIF | POLOGIE DI INVESTIMENTO                         |            |                                                                                            |   |
|     | A.9       | APERTURE DI CREDITO IN CONTO CORRENTE     | E                                               |            |                                                                                            |   |
|     | A.10      | CREDITO PERSONALE                         |                                                 |            |                                                                                            | • |
| A   | tività    |                                           |                                                 |            |                                                                                            |   |
|     | Codice    | Descrizione                               |                                                 |            |                                                                                            |   |
|     | A.16      | ATTIVITÀ DI CONSULENZA E GESTIONE CREDI   | ITI A FINI DI RISTRUTTURAZIONE E RECUPERO DEGLI | STESSI     |                                                                                            |   |
|     | A.16      | ATTIVITÀ DI CONSULENZA E GESTIONE CREDI   | ITI A FINI DI RISTRUTTURAZIONE E RECUPERO DEGLI | Ok Annulia |                                                                                            |   |

## 4.1.2 MODIFICA MANDATO

Per modificare i dati di un mandato precedentemente inserito è necessario cliccare sull'icona situato sulla destra nell'area dedicata all'intermediario da variare (figura 25) e procedere con la modifica dei dati di interesse: nello specifico è possibile aggiungere o eliminare prodotti.

|                                              |    |            |                    | • CAM organismo<br>degli agenti<br>e dei mediatori |
|----------------------------------------------|----|------------|--------------------|----------------------------------------------------|
| 8. 🖉 Variazione mandati diretti              |    |            |                    |                                                    |
| che è in possesso del/i seguente/i mandato/i |    |            |                    |                                                    |
| Aggiungi mandato diretto                     |    |            |                    |                                                    |
| MANDATI DIRETTI                              |    |            |                    |                                                    |
| Intermediario                                |    | Prodotti e | attività           | / X                                                |
| Denominazione                                | 0  | Tipologia  | Codice Descrizione |                                                    |
| Codice fiscale                               |    | Prodotto   |                    |                                                    |
| Appartiene a gruppo                          | No | Prodotto   |                    |                                                    |
| Inizio mandato                               |    | Prodotto   |                    |                                                    |
| Fine mandato                                 |    |            |                    |                                                    |
|                                              |    |            |                    |                                                    |

Figura 25

### 4.1.3 CHIUSURA MANDATO

Per comunicare all'OAM la cessazione di un mandato con un intermediario è necessario cliccare sull'icona col simbolo 💌 (figura 26) e inserire la data di "Fine mandato" selezionando giorno e mese dal calendario proposto dal sistema, quindi cliccare su "Ok" (figura 27)

| 8. Variazione mandati diretti                |    |                              |     |
|----------------------------------------------|----|------------------------------|-----|
| che è in possesso del/i seguente/i mandato/i |    |                              |     |
| Aggiungi mandato diretto                     |    |                              |     |
| Agging manualo di cito                       |    |                              |     |
| MANDATI DIRETTI                              |    |                              |     |
|                                              |    |                              |     |
| Intermediario                                |    | Prodotti e attività          | × × |
| Denominazione                                |    | Tipologia Codice Descrizione |     |
| Codice fiscale                               |    | Prodoto                      |     |
| Appartiene a gruppo                          | No | Prodoto                      |     |
| Inizio mandato                               |    | Prodoto                      |     |
| Fine mandato                                 |    |                              |     |
|                                              |    |                              |     |
|                                              |    | Figura 26                    |     |

| CHIUSURA MAN       | IDATO DIRET | гто                 |       |       |       |       |    |    |   |            |    |  |  |  |
|--------------------|-------------|---------------------|-------|-------|-------|-------|----|----|---|------------|----|--|--|--|
| Intermediario      |             |                     |       |       |       |       |    |    |   |            |    |  |  |  |
|                    |             | Denominazione       |       |       |       |       |    |    |   |            |    |  |  |  |
|                    |             | CodiceFiscale       |       |       |       |       |    |    |   |            |    |  |  |  |
|                    |             | Abi                 |       |       |       |       |    |    |   |            |    |  |  |  |
|                    |             | Appartiene a gruppo | No    |       |       |       |    |    |   |            |    |  |  |  |
|                    |             | Inizio mandato      |       |       |       |       |    |    |   |            |    |  |  |  |
|                    |             | Fine mandato        | gg/mr | n/aaa | a     |       |    | _  | ¢ |            |    |  |  |  |
|                    |             |                     | «     | No    | vembr | e 201 | 5  |    |   |            |    |  |  |  |
| Prodotti e attivit | 1           |                     | Lu I  | Ma M  | e Gi  | Ve    | Sa | Do |   |            |    |  |  |  |
| Tipologia          | Codice      | Descrizione         | 26    | 27 2  | 3 29  | 30    | 31 | 1  |   |            |    |  |  |  |
| Prodotto           |             |                     | 2     | 3 4   | 5     | 6     | 7  | 8  |   | -          |    |  |  |  |
| Attività           |             |                     | 9     | 10 1  | 1 12  | 13    | 14 | 15 |   |            |    |  |  |  |
|                    |             |                     | 16    | 17 1  | 3 19  | 20    | 21 | 22 |   |            |    |  |  |  |
|                    |             |                     | 23    | 24 2  | 5 26  | 27    | 28 | 29 |   |            |    |  |  |  |
|                    |             |                     | 30    | 1 2   | 3     | 4     | 5  | 6  |   |            |    |  |  |  |
|                    |             |                     |       |       |       |       |    |    |   | Ok Annulla | la |  |  |  |

Figura 27

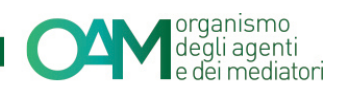

# 5 INTEGRAZIONE E VARIAZIONE DATI POLIZZA ASSICURATIVA

NOTA BENE:

Il servizio non è attivo per i soggetti iscritti nella Sezione speciale dell'Elenco degli Agenti in attività finanziaria che prestano esclusivamente i Servizi di Pagamento.

Per mantenere l'iscrizione operativa agli elenchi OAM è necessario avere una polizza assicurativa sempre valida;

Per l'inserimento dei dati relativi alla polizza stipulata procedere mettendo il *flag* su "Variazione Dati Polizza Assicurativa" e compilare tutti i campi (figura 28).

È inoltre possibile comunicare se la polizza indicata sia a copertura cumulativa cliccando su "si" nell'apposito campo.

Si ricorda che in quest'ultimo caso all'interno della polizza devono essere già dichiarati un fatturato totale e i relativi massimali aggiornati.

| 9. 🗷 Variazione Dati Polizza Assicurativa                                                                                   |                                                                                                    |
|----------------------------------------------------------------------------------------------------|----------------------------------------------------------------------------------------------------|
| dati relativi alla polizza di assicurazione di responsabilità<br>ai requisiti di legge e di regolamentazione OAM vigente in | civile per i danni arrecati nell'esercizio dell'attività derivanti da condotte proprie o di terzi, del cui operato risponde a norma di legge, attestando che la stessa è conform<br>materia nonché ai massimali commisurati ai volumi di attività definiti dall'Organismo ai sensi dell'art. 16 del D L ns. n. 141/2010 |
| DATI POLIZZA                                                                                                    | materia nevene a masembar evennesian a vestra a darna, denne dan organismo a senera dellar. To del origoni tri rinco or                                                                                                    |
| N. Iscrizione IVASS impresa di assicurazione                                                                                |                                                                                                    |
| N. Iscrizione RUI intermediario assicurativo<br>(Agente e/o Broker)                                                         | (se la polizza <u>non</u> è stata stipulata tramite Agenti e/o Broker, inserire *0'')                                                                                                    |
| Numero polizza                                                                                                    |                                                                                                    |
| Data di decorrenza                                                                                                    | gg/mm/aaaa                                                                                                    |
| Data di scadenza                                                                                                    | gg/mm/aaaa                                                                                                    |
| Massimale per singolo sinistro                                                                                              | 0,00                                                                                                    |
| Massimale annuo                                                                                                    | 0,00                                                                                                    |
| Fatturato esercizio precedente                                                                                              | 0,00                                                                                                    |
| Polizza a copertura cumulativa                                                                                              | Si 🖲 No<br>in caso di polizza cumulativa, il fatturato dichiarato è riferito a ciascun soggetto, in essa rientrante, e il massimale è dedicato specificatamente alla loro copertura:                                                                                                    |

#### Figura 28

NOTA BENE: Inserire i valori senza punti né virgole come in figura 29.

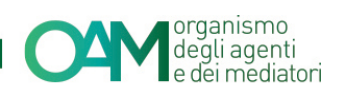

| dati relativi alla polizza di assicurazione di responsabilità civile per i danni arrecati<br>dati relativi alla polizza di assicurazione di responsabilità civile per i danni arrecati<br>della della del | nellesercizio dell'attività derivanti da condotte proprie o di terzi, del cui operato risponde a norma di legge, attestando che la atessa è conforme al requisiti di legge e di regolamentazione CAM vigente in materia nonché al massimali |
|----------------------------------------------------------------------------------------------------|----------------------------------------------------------------------------------------------------|
| DATI POLIZZA                                                                                                    | gs.n. 14142010:                                                                                                    |
| N. Iscrizione IVASS impresa di assicurazione                                                                                                    |                                                                                                    |
| N. Iscrizione RUI intermediario assicurativo (Agente e/o Broker)                                                                                                    | (ee la polizza <u>non</u> é stata stipulata tramite Agenti elo Broker, inserire "0")                                                                                                    |
| Numero polizza                                                                                                    |                                                                                                    |
| Data di decorrenza                                                                                                    | gg/mm/aasa                                                                                                    |
| Data di scadenza                                                                                                    | gg/mm/aaaa                                                                                                    |
| Massimale per singolo sinistro                                                                                                    | 50000                                                                                                    |
| Massimale annuo                                                                                                    | 100000                                                                                                    |
| Fatturato esercizio precedente                                                                                                    | 15000                                                                                                    |
| Polizza a copertura cumulativa                                                                                                    | © Si ® No<br>In caso di polizza cumulativa, il fatturato dichiarato è riferito a ciascum soggetto, in essa rientrante, e il massimale è dedicato specificatamente alla toro copertura;                                                      |
|                                                                                                    |                                                                                                    |

Figura 29

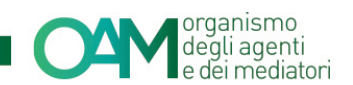

# **6 INTEGRAZIONE TASSA DI CONCESSIONE GOVERNATIVA**

Solo per i soggetti il cui stato è "Iscritto non operativo" è attiva la sezione dedicata all'inserimento della tassa di concessione governativa, la quale è indispensabile al fine di ottenere l'operatività.

Procedere apponendo il *flag* sulla sezione "Integrazione Tassa Concessione Governativa" e successivamente accettare le Condizioni Generali e l'informativa sulla Privacy (figura 30).

| 10. 📝 Integrazione Tassa Concessione Governativa                                                                                                    |                                                                                                    |                                                                                                    |
|----------------------------------------------------------------------------------------------------|----------------------------------------------------------------------------------------------------|----------------------------------------------------------------------------------------------------|
| Ai sensi del D.P.R. 26.10.1972 n. 641 è richiesto il pagamento una tantum della tas:<br>con causale "Tassa iscrizione negli Elenchi degli Agenti in attività finanziaria e dei                                   | a di concessione governativa da effettuare sul conto corrente postale n. 8003, intes<br>Mediatori creditizi", codice tariffa: 8617. | tato a "Agenzia delle Entrate – Centro Operativo di Pescara – Tasse Concessioni Governative"            |
| dichiara di aver provveduto - come da copia allegata alla presente istanza - al paga                                                                                                    | mento della tassa di concessione governativa.                                                                                       |                                                                                                    |
|                                                                                                    |                                                                                                    |                                                                                                    |
| Ai sensi dell'art. 13 del D.L.gs. 196/2003, si informa che i dali personali forniti all'OAM nell'arr<br>materia e nell'ambito delle finalità istituzionali quali, tra gli altri, quelle di pubblicità degli Elen | ibito del procedimento inerente alla presente istanza saranno oggetto di trattamento, an<br>chi stessi.                             | che con strumenti informatici, e resi disponibili a terzi nel pieno rispetto della vigente normativa in |
| 疑 Dichiaro di aver p                                                                                                    | reso visione ed accettato le Condizioni Generali e l'Informativa sulla Privacy                                                      |                                                                                                    |
| Visualizza le Condizio                                                                                                    | ni Generali e l'Informativa sulla Privacy                                                                                           |                                                                                                    |
| Salva Bozza                                                                                                    | Continua                                                                                                    | Annulla                                                                                                 |
|                                                                                                    | Figura 30                                                                                                    |                                                                                                    |

In questo modo, procedendo con l'inoltro del procedimento di variazione, il sistema proporrà, nella sezione dedicata agli allegati, l'apposito campo in cui allegare obbligatoriamente la copia della ricevuta del bollettino postale attestante l'avvenuto pagamento della suddetta tassa. (figura 31)

Per la procedura di inoltro dell'istanza fare riferimento al successivo paragrafo.

| ALLEGATI                               |                        | × |
|----------------------------------------|------------------------|---|
| Modulo variazione firmato digitalmente | Cerca File             |   |
| Visura                                 | Cerca File             |   |
| Tassa concessione governativa          | (cozonale)  Cerca File |   |
|                                        | Invia Istanza          |   |
|                                        | Figura 31              |   |

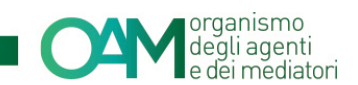

# 7 FIRMA E INVIO DELL'ISTANZA DI VARIAZIONE

Una volta terminato l'inserimento dei dati da variare, è necessario accettare le Condizioni Generali, apporre quindi il *flag* su "Dichiaro di aver preso visione ed accettato le Condizioni Generali e l'informativa sulla Privacy" e cliccare su "Continua" (figura 32).

| Al sensi dell'art. 13 del D.Lgs. 196/2003, si informa che i dati personali forniti all'OAM nell'ambito de<br>materia e nell'ambito delle finalità istituzionali quali, tra gli altri, quelle di pubblicità degli Elenchi ste | el procedimento inerente alla presente istanza saranno oggetto di trattamento, anche<br>essi. | e con strumenti informatici, e resi disponibili a terzi nel pieno rispetto della vigente normativa in |
|----------------------------------------------------------------------------------------------------|-----------------------------------------------------------------------------------------------|----------------------------------------------------------------------------------------------------|
| Dichiaro di aver preso                                                                                                    | visione ed accettato le Condizioni Generali e l'Informativa sulla Privacy                     |                                                                                                    |
| Visualizza le Condizioni Ge                                                                                                    | enerali e l'Informativa sulla Privacy                                                         |                                                                                                    |
| Satva Bozza                                                                                                    | Continua                                                                                      | Annulla                                                                                               |
|                                                                                                    | Figura 32                                                                                     |                                                                                                    |

Il sistema proporrà l'anteprima del modulo riportante solo i dati variati.

Scaricare il file sul pc cliccando su "Scarica PDF" (figura 33) e firmare lo stesso con firma digitale (consultare la Guida "<u>Firma digitale e invio dell'istanza</u>", disponibile sul Portale dell'Organismo).

Allegare il Modulo firmato, nella sezione "**ALLEGATI**" nel campo "**Modulo variazione** firmato digitalmente", utilizzare la funzione "**Cerca File**" (figura 33).

Cliccare infine su "Invia istanza" (figura 33).

#### **NOTA BENE**

Per effettuare il corretto invio del procedimento di variazione, <u>il modulo deve essere</u> scaricato, firmato e inoltrato nell'arco della stessa giornata.

| ± Scarica PDF                                                         |                                 |                                                                                                    |  |  |  |
|-----------------------------------------------------------------------|---------------------------------|----------------------------------------------------------------------------------------------------|--|--|--|
| Per inviare il modulo è necessario scaricare il file, apporre la firm | a digitale e ricaricare il file | firmato nell'apposita sezione degli allegati                                                                                                    |  |  |  |
|                                                                       |                                 | COMUNICAZIONE DI VARIAZIONE DATI AGENTI IN ATTIVITÀ FINANZIARIA                                                                                                    |  |  |  |
|                                                                       |                                 | COMUNICAZIONE DI VARIAZIONE DATI SOCIETĂ                                                                                                    |  |  |  |
|                                                                       |                                 | IL SOTTOSCRITTO                                                                                                    |  |  |  |
|                                                                       |                                 | LEGALE RAPPRESENTANTE                                                                                                    |  |  |  |
|                                                                       |                                 | Cognome RUJU<br>Norma ANGELO<br>Costion fecale RULVIOLISE                                                                                                    |  |  |  |
|                                                                       |                                 | Initia public & layer stream careful a coard.<br>Decomparison of the stream careful a coard of the stream careful a coard of the |  |  |  |
| 4                                                                     |                                 |                                                                                                    |  |  |  |
| ALLEGATI                                                              |                                 |                                                                                                    |  |  |  |
| Modulo variazione firmato digitalmente                                | Cerca File                      |                                                                                                    |  |  |  |
| Visura                                                                | Cerca File                      |                                                                                                    |  |  |  |
|                                                                       |                                 |                                                                                                    |  |  |  |
|                                                                       |                                 | Invia istanza                                                                                                    |  |  |  |

Figura 33